附件

# 图书馆入馆预约操作指南

为做好新型冠状病毒感染肺炎疫情防控工作,切实保障师生员工的身体健康与生命安全,开学后对进入图书馆的读者将采用预约入馆 方式,防止人员聚集,确保入馆读者轨迹可追溯,具体预约操作方式 如下:

### 一、入馆准备

1、下载、安装超星"学习通"手机 APP。

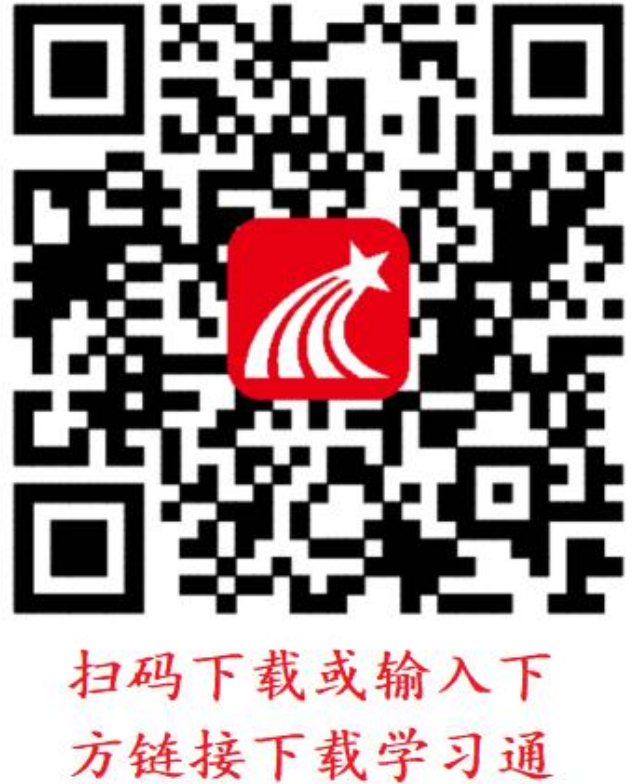

https://app.chaoxing.com

2、登录流程

● 打开学习通客户端找到下方"我",点击登录

¤.⊪.≋ C IDI D 01:03 我 请先登录 78 待办事项 课程 收藏 云盘 小组 1 笔记本 ♦ 设置 电脑端: i.chaoxing.com 2 ● 选择其他登录方式,机构账号登录。 客服 09:53 .... 🗢 🔳 < 客服 三 登录 机构登录 广西师范大学漓江学院图书馆 Ø 15578193386 学号/工号 ₩ 忘记密码? 密码 R ₩ 忘记密码? 新用户注册 手机验证码登录 单位输入**广西师范大学漓江学院图书馆**,账号为 新用户注册 自己的**工号/学号**。 1、若您之前已经下载过学习通修改过了 密码,则用您**修改后的密码登录** 2、若您之前下载使用了移动图书馆,则用 000 密码登录 其它登录方式 3、若以上两种情况都没有,则用默认 cxwfw@密码登录。 其他登录方式

| 11:44          |         | 3       | ıI ≎ ■)       | 11:44    |     | ·II 🗢 🗩 |
|----------------|---------|---------|---------------|----------|-----|---------|
|                | 首页      | ~       | 「             | <        | 邀请码 | 3       |
|                | Q 找     | 资料      |               |          |     |         |
| <b>◆</b><br>课程 | 学习资     | 是料 名    | 散应用           | lijiang2 |     |         |
| 常用             |         |         |               |          | 确定  |         |
| 二级             | 学院(小组)  |         |               |          |     |         |
|                | 教图及公共文学 | 化的日志提交小 | <b>\组</b> 小组) |          |     |         |
| 最近使用           |         |         | >             |          |     |         |
| ■ 入馆           | 预约      |         | +常用           |          |     |         |
| 阶 活动           | 管理      |         | +常用           |          |     |         |
| 座位:            | 预约      |         | +常用           |          |     |         |
| 推荐             |         |         |               |          |     |         |
|                | ○消息     | 「」      | о<br>Д        |          |     |         |

# 登录成功后,首页右上角输入邀请码 <u>lijiang2</u>

## 二、入馆预约

读者在"学习通"上找到"入馆预约"按钮,按照提示填写预约 信息。

| L I                                  | <sup>一</sup> 西师范大学漓江 | [学院(读者)    | ✓ □<br>□<br>□<br>道语码 |  |  |
|--------------------------------------|----------------------|------------|----------------------|--|--|
| 黄心并死大学推江学说 图书馆相案馆                    |                      |            |                      |  |  |
| 智慧管理与                                | 5大数据                 |            |                      |  |  |
| 期刊                                   | <b>一</b> 云舟专题        | そ研         | 等级考试                 |  |  |
| 求职指导                                 |                      |            |                      |  |  |
| 智慧服务与                                | 5读者应用                |            |                      |  |  |
| 入馆预约                                 | ▶<br>3)分钟讲座          | 於     武动管理 |                      |  |  |
| 移动图书馆                                | 7                    |            |                      |  |  |
| 院藏查询                                 | 会が変現                 | 生          | 国书                   |  |  |
|                                      | 于不及加尔                |            |                      |  |  |
| T<br>T<br>T<br>T<br>T<br>T<br>T<br>T | 〇済息                  | 能记         |                      |  |  |

读者同一时间只能预约一个馆区,签退后才能再次预约。预约时 间可由读者在开放时间内任意选定。

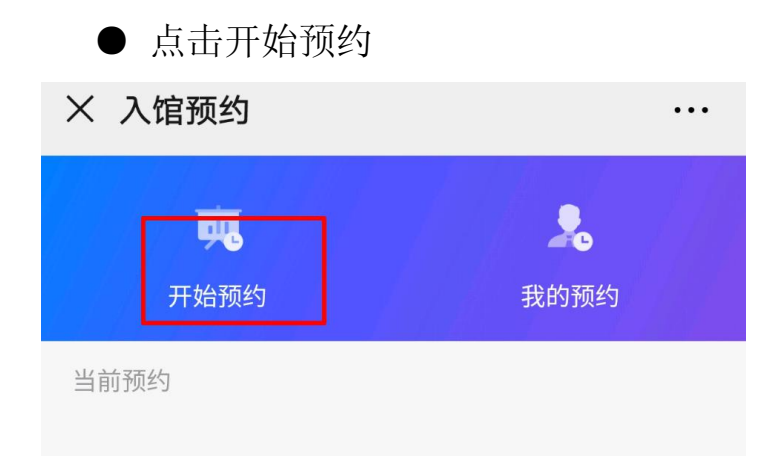

● 选择要预约的馆区

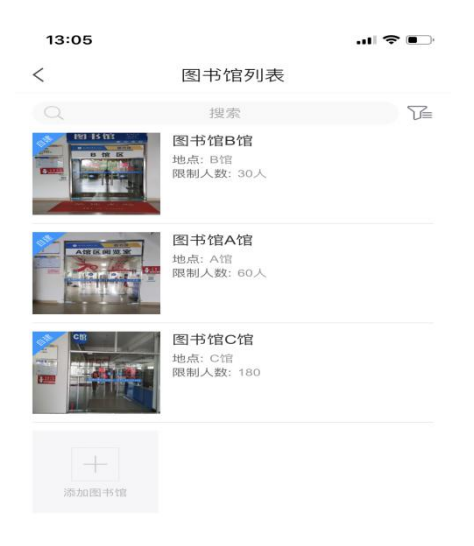

# ● 选择时间段并提交预约,完成预约。

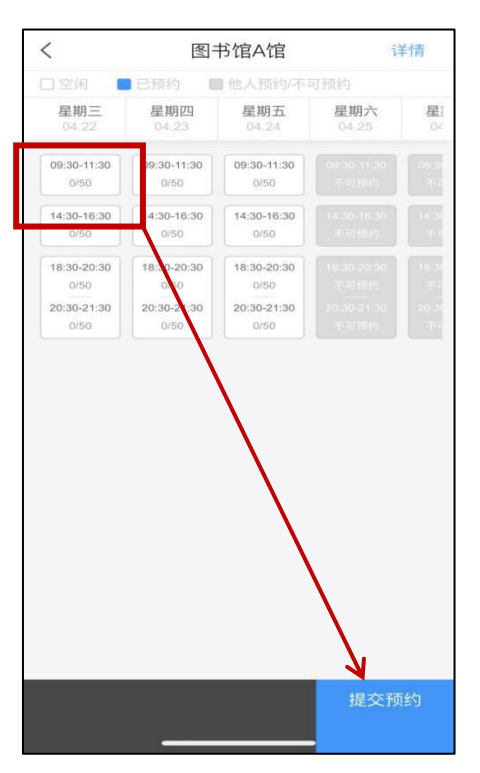

| <ul> <li>         ・ 广西师范大学演江学院(读者)         ・         ・         ・</li></ul> | 点击邀请码就可以扫 |
|----------------------------------------------------------------------------|-----------|
| 意。演·并花大考真·2考院 图书馆档案馆<br>Ling Colge , Cangu Kenal linversity                | 描签到(退)二维码 |
| 智慧管理与大数据                                                                   |           |
| 調刊         ご用を題         考研         通過                                      |           |
| <b>第</b><br>11 - 41<br>求取指导                                                |           |
| 智慧服务与读者应用                                                                  |           |
| 入馆预约 30分钟讲座 活动管理                                                           |           |
| 移动图书馆                                                                      |           |
| 2 3 4 1 1 1 1 1 1 1 1 1 1 1 1 1 1 1 1 1 1                                  |           |
|                                                                            |           |
|                                                                            |           |
|                                                                            |           |

三、图书馆门口扫描二维码签到

提醒: 1. 预约成功后读者必须在预约时间前后 20 分钟之内到馆签到 (点击"学习通"右上角"邀请码"扫描图书馆入口处"签到二维 码"完成签到)。

2. 读者离开图书馆时必须签退。入馆预约签到和签退均需打开
 手机的定位系统并在图书馆范围内办理签到以及签退。

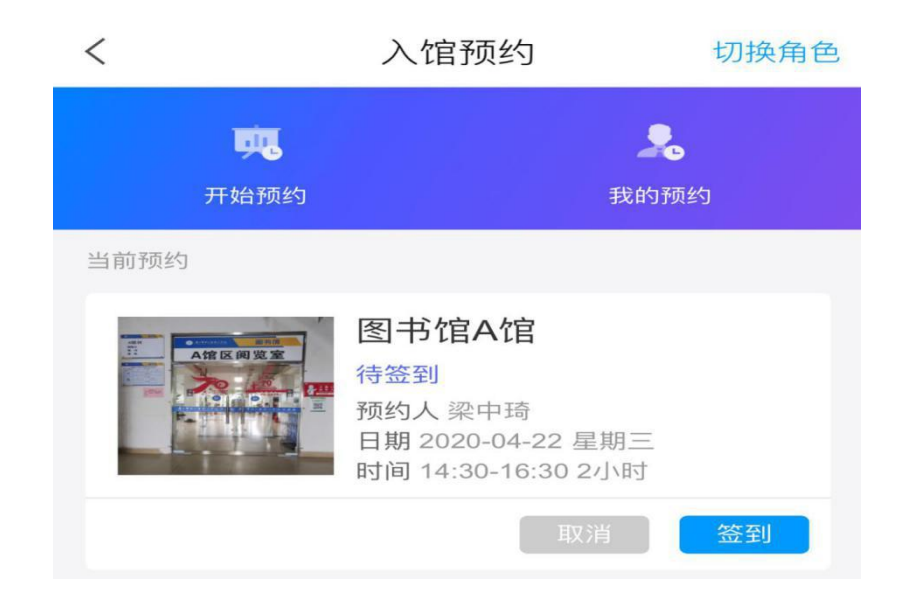

提醒:预约后,若有事不能入馆请及时在预约时间前取消预约。预约 取消后读者可根据自己的需要选择合适的时间再次预约。预约后若没 有在规定时间到馆签到,系统会记录违约1次,读者将隔天才能预约。

扫码成功后,点击开始使用,提示签到成功。

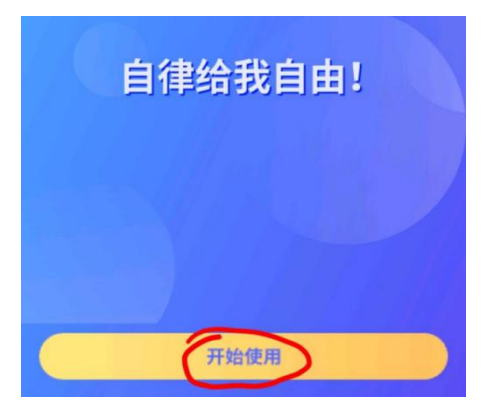

### 四、图书馆门口扫描二维码签退

离馆时,打开"学习通"点击右上角"邀请码"扫描图书馆出口处"离馆 二维码"完成签退。

### 五、图书馆开放信息

●开放时间:

每周一至周五

●可预约时间段:

(8:30-12: 00/14: 00-16: 30)

●人数限制:

- A 馆区人数限制: 60 人、
- B馆区人数限制: 30人
- C馆区一楼人数限制: 180人

## 为了您和他人健康,请支持入馆预约。